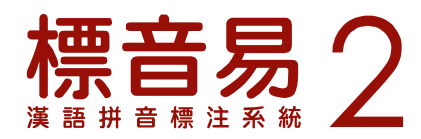

## 如何解決在 Windows Vista 不能註冊軟件的問題

如果發現在 Windows Vista 環境下安裝《標音易》軟件後,即使以具有系統管理員權限的賬 戶登入系統,在按下「標音」按鈕後仍會出現「**本產品未經註冊,不能使用。請以具有系統** 管理員權限的賬戶登入系統,並進行產品註冊程序。」訊息的話,請進行以下程序:

1. 將 "VistaFix.zip" 檔案儲存到桌面上,然後將這檔案解壓,得出 VistaFix.exe 程式 (見下圖)。

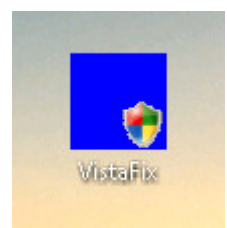

2. 請先關閉所有 Microsoft Office 的程式,然後在 VistaFix.exe 程式的圖示上按兩下,下圖的 視窗就會出現。請按一下視窗上的「Allow/容許」按鈕容許這個程式運作(下圖以英文版 Windows Vista 作示範):

| 🚺 An ur                                    | nidentified program wants access to your computer                 |
|--------------------------------------------|-------------------------------------------------------------------|
| Don't run th<br>before.                    | e program unless you know where it's from or you've used it       |
|                                            | VistaFix.exe<br>Unidentified Publisher                            |
| Cance<br>I don't                           | cel<br>t know where this program is from or what it's for.        |
| <ul> <li>Allow</li> <li>I trust</li> </ul> | N<br>this program. I know where it's from or I've used it before. |
| Details                                    |                                                                   |
| ser Account                                | Control helps stop unauthorized changes to your computer.         |

3. 當下圖的視窗出現時,請按一下視窗上的「OK」按鈕。當熒幕出現「Done」訊息時,即 表示問題已經修妥。

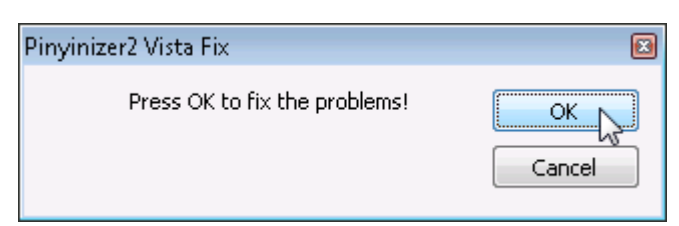

4. 您現在可以打開 Microsoft Word,以《標音易使用手冊》上列出的程序註冊《標音易》。